## Comment accéder au suivi des présences de mes collaborateurs ?

En tant que gestionnaire, vous avez la possibilité de suivre les présences de vos collaborateurs. Vous pouvez ainsi avoir un récapitulatif des heures réalisées, des absences, des anomalies, etc...

## Rendez-vous sur l'écran : **Temps > Suivi des présences**

Cet écran est également accessible depuis "Mes raccourcis" sur la page d'accueil : icône **Suivi des** temps

## MES RACCOURCIS Absences Absences Absences Dépôt de Dépôt d'absence Planning télétravail Temps Notes de frais Activités Ð 0 Déclarer mes Suivi des temps Nouvelle dépense activités

Il est possible de :

1/ sélectionner la/les structure(s)/service(s) souhaité(es) via le menu déroulant, puis clic sur la flèche à droite,

2/ naviguer sur les semaines suivantes/précédentes via les icônes dédiées.

Vous avez la possibilité d'accéder directement à la feuille de temps d'un collaborateur en cliquant sur son nom à gauche du tableau.

| Jours trirés Jours chômés Pas d'anomalie (Absence injustifiée Anomalies |             |          |             | Tous               |                     |           | (~) C       |           | H        | E N          |  |  |  |
|-------------------------------------------------------------------------|-------------|----------|-------------|--------------------|---------------------|-----------|-------------|-----------|----------|--------------|--|--|--|
|                                                                         |             |          |             | Semaine 27         |                     |           | 1 2         |           |          | 2            |  |  |  |
| ( du 1/07/2024 au 7/07/2024 )                                           |             |          |             |                    |                     |           |             |           |          |              |  |  |  |
|                                                                         | lundi 01    | mardi 02 | mercredi 03 | jeudi 04           | vendredi 05         | samedi 06 | dimanche 07 | Théorique | Effectif | Différentiel |  |  |  |
| SOCIETE 1 / ARGELES SUR MER - VENTE                                     |             |          |             |                    |                     |           |             |           |          |              |  |  |  |
| FONTENAY MAXENCE                                                        |             |          |             |                    |                     |           |             | 35h00     | 38h55    | 3h55         |  |  |  |
| LEUTIGET ALISON                                                         |             |          |             |                    |                     |           |             | 35h00     | 35h00    | 0h00         |  |  |  |
| BLOIS FRANCINE                                                          | 7h00 - 7h00 |          | 7h00 - 7h00 | 7h00 - 7h00        | 7h00 - 7h00         |           |             | 35h00     | 35h00    | 0h00         |  |  |  |
| LEGRAND JACQUES                                                         | 6h30 - 6h30 |          |             | AbsA / 6h30 - 0h00 | 6h30 - 6h30         |           |             | 32h30     | 28h00    | -4h30        |  |  |  |
| DELPIERRE DAVID                                                         |             |          | 7h30 - 0h00 | 7h30 - 0h00        | 5h30 - 0h00 / chômé |           |             | 35h30     | 14h56    | -20h34       |  |  |  |

Au clic sur une case, vous disposerez d'un certain nombre d'informations :

|                                     |                                          |                                   | ( du 1/07/2024 au 7/07/2024 ) |                    |                                        |                         |  |  |  |  |  |  |  |
|-------------------------------------|------------------------------------------|-----------------------------------|-------------------------------|--------------------|----------------------------------------|-------------------------|--|--|--|--|--|--|--|
|                                     | lundi 01                                 | mardi 02                          | mercredi 03                   | jeudi 04           | vendredi 05                            | samedi 06               |  |  |  |  |  |  |  |
| SOCIETE 1 / ARGELES SUR MER - VENTE |                                          |                                   |                               |                    |                                        |                         |  |  |  |  |  |  |  |
| FONTENAY MAXENCE                    | 7h00 - 10h40                             |                                   |                               |                    | 7h00 - 7h00                            |                         |  |  |  |  |  |  |  |
| LEUTIGET ALISON                     | 01/07/2024 - FONT                        |                                   | 0.71.00.71.00                 |                    | 05/07/2024 - FONTENAY MAXENCE          |                         |  |  |  |  |  |  |  |
|                                     | 8h30 - 12h00 (Oubli de pointage)         |                                   | (\$ 7h00 - 7h00               | 7h00 - 7h00        | 9h00 - 12h00 (Pointage)                |                         |  |  |  |  |  |  |  |
| BLOIS FRANCINE                      | 12h00 - 13h00 (Pau<br>13h00 - 18h00 (Oub | se du midi)<br>ili de pointage) 0 | 7h00 - 7h00                   | 7h00 - 7h00        | 12h00 - 13h00 (Pa<br>13h00 - 17h00 (Po | use du midi)<br>intage) |  |  |  |  |  |  |  |
| LEGRAND JACQUES                     | 2h10 (Heures supple                      | ementaires)<br>0                  | 6h30 - 8h30                   | AbsA / 6h30 - 0h00 | Ajouter                                |                         |  |  |  |  |  |  |  |
| DELPIERRE DAVID                     | Consulter les anomalies                  |                                   | 7h30 - 0h00                   | 7h30 - 0h00        | 5h30 - 0h00 / chômé                    |                         |  |  |  |  |  |  |  |

L'icône d'une horloge entourée d'une flèche signifie que l'utilisateur est encore dans la société, ou qu'il a oublié de pointer en partant. En effet, cette icône indique qu'un pointage d'entrée a été enregistré et qu'un pointage de sortie est attendu.

Au clic d'une case, vous pouvez afficher des informations supplémentaires sur les évènements présents sur une journée.

Si vous souhaitez que le pop-up disparaisse, il vous suffit de cliquer à nouveau la case.

Sur fond vert : les heures associées à un événement avec le statut validé. Le libellé court d'une absence peut être affiché si aucun événement temps n'est présent sur la feuille de temps.

Sur fond orange : aucun événement présent sur la journée alors qu'un événement est attendu. Au clic sur la journée, vous avez la possibilité d'ajouter un événement temps.

Sur fond rouge : une anomalie est présente sur la journée. Au clic sur la case, vous pourrez consulter le détail de cette anomalie et éventuellement la rejeter si nécessaire.

From: https://manuel.ohris.info/ - Documentation oHRis Permanent link: https://manuel.ohris.info/doku.php/module temps:gestionnaire acceder a un calendrie

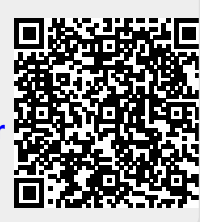

Last update: 2024/07/09 10:12